## Kreditoren inkl. Belege exportieren

## Ab b'Files v10.1

Exportieren Sie Kreditoren inklusive den Belegen zur Weiterleitung an Ihre Buchhaltungs-/Treuhänderfirma aus b'Files®.

Navigieren Sie zum Reiter KREDITOREN > VON – BIS. Wählen Sie den gewünschten Zeitraum aus (Quartal, Monat, Jahr etc.) und klicken Sie unten auf EXPORTIEREN

|                     | 121           | 8          | <b>3</b>    |                              | n   24  +-            | _       | 9            |             |             |               |         |             |          |           |
|---------------------|---------------|------------|-------------|------------------------------|-----------------------|---------|--------------|-------------|-------------|---------------|---------|-------------|----------|-----------|
|                     | Formular      | Ven - Bis  | Of          | fen Verrechnet               | Files/Bilder          |         |              | 5           | UBPLANER /  | FREMDLEIST    | UNGEN   |             |          | 40        |
|                     |               |            |             |                              |                       |         |              |             |             |               |         |             |          |           |
|                     | R VALUTA DATU | IN   ALLE  |             | PER VALUTA DATU              | M   GESAMTPROJEKT     |         | ER VALUTA DA | TUM   BUCHL | NGSKONTO    | _             |         | PER RE      | CHNUNG ( |           |
|                     | OREN VALUT    |            |             |                              | 1Q 2Q 3Q 4Q 1.5em     | 2 Sen - | HONAT        |             | JAHR 1      | 1.00          | 01.07.2 | 2023        | 3        | 1.12.2023 |
| VREDIT              | OBEN INTE     |            |             | Anaton Bankhanta A           | Labelante             |         | 4006         |             | ENTINGEN    | Ownersed      | hanhar  | O nicht ver | rachenha | e Balla   |
| RACEDITO<br>Desi-Mr | Dec.Code      | Re-Datum   | Li Ane bank | V Barte on Beachigh          | EngineErra            | Bank D  | Retrac inki  | Ba Eissann  | Do ENlinket | Tana Valuta I | Datum   | Visue her   | Gala     |           |
| 560                 | MFH           | 20.06.2023 | 4400        | AK 6 Bauetung                | Bühler & Oetti AG     | 1 23    | 15'562.10    | 22.06.2023  | 20.07.2023  | 24.07.3       | 2023    | VS          | bezahit  | 2 1 2     |
| 002                 | GP PRJ        | 05.07.2023 | 4400        | AK2 Architekt                | Demo GmbH Büro Zürich | 1 🕅     | 113/085.00   | 07.07.2023  | 04.08.2023  | 94.08.3       | 2023    | V8          | bezahlt  | 8 >       |
| 002                 | OP PRJ        | 06.07.2023 | 4400        | AK3 Bauingenieur             | Hürlemann AG          | 1 28    | 126/018.70   | 10.07.2023  | 05.08.2023  | 11.08.2       | 2023    | V8          | bezahlt  | 8 >       |
| 560                 | MFH           | 21.07.2023 | 4400        | AK 7 Bauletung               | Bühler & Oetti AG     | 1 28    | 15'582.10    | 24.07.2023  | 20.08.2023  | 25.08.2       | 2023    | VS          | bezahlt  | 8 2       |
| 000                 | MFH           | 23.08.2023 | 6400        | C AK 15 - Landschaftsarchile | ekt Westpol           | 1 20    | 1777.05      | 25.08.2023  | 22.09.2023  | 30.90.3       | 7023    | V5          | bezahit  | 0.2       |
|                     |               |            |             |                              |                       |         |              |             |             |               |         |             |          |           |
|                     |               |            |             |                              |                       |         |              |             |             |               |         |             |          |           |
|                     |               |            |             |                              |                       |         |              |             |             |               |         |             |          |           |
|                     |               |            |             |                              |                       |         |              |             |             |               |         |             |          |           |

Wählen Sie MIT BELEGEN SICHERN

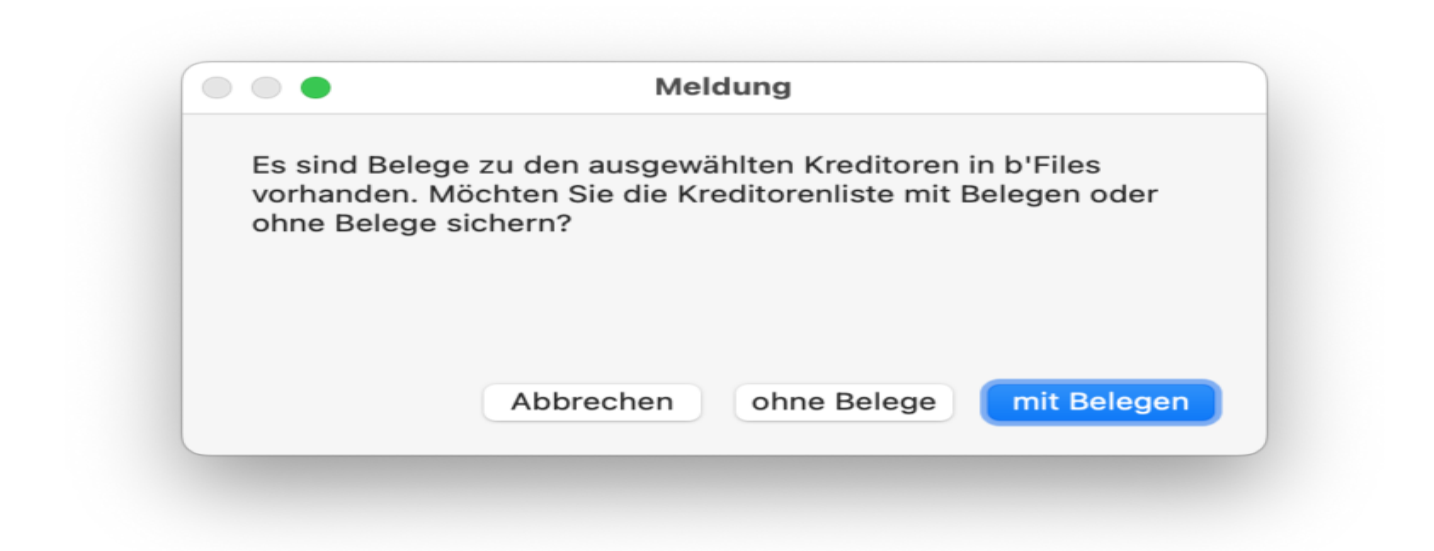

b'Files® erstellt auf dem Schreibtisch einen Ordner "Kreditoren Export". Darin abgelegt ist ein Excelfile mit den wichtigsten Informationen zu den exportieren Rechnungen sowie Kopien der zugehörigen Belege.

| Iner CHITEKTURPlus mo 10.7  ditoren Export ceenshots  renshots  renshots  rong  F-Dokumente D531_06nsi_smi.pdf D531_spassung.pdf D622_Essc_nsi.pdf D928_DFlungen.pdf 19012800-DEB.pdf                                                | Bilder                                                                                                    |                                     | Here and the second second sec                                                                                                    | 2                                                                                                    | 3.                                                                                                    |                                                                                                    |                                                                                                    |
|----------------------------------------------------------------------------------------------------|----------------------------------------------------------------------------------------------------|-------------------------------------|----------------------------------------------------------------------------------------------------|----------------------------------------------------------------------------------------------------|----------------------------------------------------------------------------------------------------|----------------------------------------------------------------------------------------------------|----------------------------------------------------------------------------------------------------|
| CHITEKTURPlus >><br>mo 10.7 >><br>ditoren Export >><br>erenshots >><br>fer<br>ProjNr_ändern.png<br>Mac.jpg<br>F-Dokumente<br>D531_06nsi_smi.pdf<br>D531_spassung.pdf<br>D622_Essc_nsi.pdf<br>D622_Essc_nsi.pdf<br>D928_DFIlungen.pdf | RG_1.png<br>RG_2.png<br>RG_3.png<br>RG_4.png<br>RG_5.png<br>RG_6.png<br>Tabellen<br>Export_Kre231231.xlsx |                                     | Language of the second second                                                                                                    | AUDITERTION AG<br>LOG GONTS<br>= 2.<br>= 4.<br>- 5. ms ms.<br>7.                                                                                                    | 3.<br>6.                                                                                                    |                                                                                                    |                                                                                                    |
| mo 10.7 >> ditoren Export >> ditoren Export >> der ProjNr_lindern.png Mac.jpg F-Dokumente D531_06nsi_smi.pdf D531_spassung.pdf D622_Essc_nsi.pdf D928_DFllungen.pdf 19012800-DEB.pdf                                                 | RG_2.png<br>RG_3.png<br>RG_4.png<br>RG_5.png<br>RG_6.png<br>Tabellen                                      |                                     | Hanny<br>Start Start                                                                                                    | - 2. Read and the second second secon | 3.<br>                                                                                                    |                                                                                                    |                                                                                                    |
| ditoren Export  reenshots  fer ProjNr_lindern.png Mac.jpg  F-Dokumente D531_06nsi_smi.pdf D531_spassung.pdf D622_Essc_nsi.pdf D928_bFllungen.pdf 19012800-DEB.pdf                                                                    | RG_3.png RG_4.png RG_5.png RG_6.png Tabellen Export_Kre231231.xisx                                        |                                     | Here and a second second secon                                                                                                    | 2                                                                                                    | 3.                                                                                                    |                                                                                                    |                                                                                                    |
| reenshots > ) fer ProjNr_lindern.png Mac.jpg F-Dokumente D531_06nsi_smi.pdf D531_spassung.pdf D622_Essc_nsi.pdf D928_bFllungen.pdf 19012800-DEB.pdf                                                                                  | RG_4.png RG_5.png RG_6.png Tabellen Export_Kre231231.xlsx                                                 |                                     | La California and<br>An anna anna anna anna anna<br>Martin anna anna anna<br>Martin anna anna<br>Martin anna anna<br>Martin anna anna<br>Martin anna anna<br>Martin anna anna<br>Martin anna anna<br>Martin anna anna<br>Martin anna anna<br>Martin anna anna<br>Martin anna anna<br>Martin anna anna<br>Martin anna<br>Martin an | 2.<br>-4.<br>5                                                                                                    | 6.                                                                                                    |                                                                                                    |                                                                                                    |
| fer<br>ProjNr_ändern.png<br>Mac.jpg<br>F-Dokumente<br>D531_06nsi_smi.pdf<br>D531_spassung.pdf<br>D622_Essc_nsi.pdf<br>D622_Essc_nsi.pdf<br>19012800-DEB.pdf                                                                          | RG_5.png RG_6.png Tabellen Export_Kre231231.xlsx                                                          |                                     | La construction de la construcción de la construcción de la construcci                                                                                                    | 5,                                                                                                    | 6.                                                                                                    |                                                                                                    |                                                                                                    |
| ler<br>ProjNr_lindern.png<br>Mac.jpg<br>F-Dokumente<br>D531_06nsi_smi.pdf<br>D531_spassung.pdf<br>D622_Essc_nsi.pdf<br>D928_DFllungen.pdf<br>19012800-DEB.pdf                                                                        | Tabellen Export_Kre231231.xlsx                                                                            |                                     | the second second secon                                                                                                    |                                                                                                    | 6.                                                                                                    |                                                                                                    |                                                                                                    |
| ProjNr_lindern.png<br>Mac.jpg<br>F-Dokumente<br>0531_06nsi_smi.pdf<br>0531_spassung.pdf<br>0622_Essc_nsi.pdf<br>0928_DFllungen.pdf<br>19012800-DEB.pdf                                                                               | Tabellen Export_Kre231231.xisx                                                                            |                                     | Landon dana<br>Marcina<br>Landon dana<br>Marcina<br>Marcina                                                                                                    | N234 PJ                                                                                                    | 0.                                                                                                    |                                                                                                    |                                                                                                    |
| Mac.jpg<br>F-Dokumente<br>0531_06nsi_smi.pdf<br>0531_spassung.pdf<br>0622_Essc_nsi.pdf<br>0928_DFIlungen.pdf<br>19012800-DEB.pdf                                                                                                    | Export_Kre231231.xisx                                                                                     |                                     | 1.<br>                                                                                                    | Mana M                                                                                                    | And in case of the second                                                                                                    |                                                                                                    |                                                                                                    |
| F-Dokumente<br>D531_06nsi_smi.pdf<br>D531_spassung.pdf<br>D622_Essc_nsi.pdf<br>D928_DFllungen.pdf<br>19012800-DEB.pdf                                                                                                    | EADULTINE231231.XBX                                                                                       |                                     | 1.<br>1000                                                                                                    | Man-                                                                                                    |                                                                                                    |                                                                                                    |                                                                                                    |
| F-Dokumente<br>D531_06nsi_smi.pdf<br>D531_spassung.pdf<br>D622_Essc_nsi.pdf<br>D928_bFllungen.pdf<br>19012800-DEB.pdf                                                                                                    |                                                                                                    |                                     | <b>1.</b><br>1000-000                                                                                                    | Million Pi                                                                                                    | and a second second second second second second second second second second second second second second second                                                                                                    |                                                                                                    |                                                                                                    |
| 0531_06nsi_smi.pdf<br>0531_spassung.pdf<br>0622_Essc_nsi.pdf<br>0928_bFlungen.pdf<br>19012800-DEB.pdf                                                                                                    |                                                                                                    |                                     | 1.                                                                                                    | billikor W                                                                                                    | and the second second se                                                                                                    |                                                                                                    |                                                                                                    |
| 0531_spassung.pdf<br>0622_Essc_nsi.pdf<br>0928_bF_llungen.pdf<br>19012800-DEB.pdf                                                                                                    |                                                                                                    |                                     | <b>1.</b>                                                                                                    | Maker- B                                                                                                    | 111111111                                                                                                    |                                                                                                    |                                                                                                    |
| 0622_Essc_nsi.pdf<br>0928_bFllungen.pdf<br>19012800-DEB.pdf                                                                                                    |                                                                                                    |                                     | 100.0<br>2012                                                                                                    | Maria Maria                                                                                                    | and the local data was a second data was a second data was a second data was a second data was a second data w                                                                                                    |                                                                                                    |                                                                                                    |
| 19012800-DEB.pdf                                                                                                    |                                                                                                    |                                     |                                                                                                    |                                                                                                    |                                                                                                    |                                                                                                    |                                                                                                    |
|                                                                                                    |                                                                                                    |                                     |                                                                                                    |                                                                                                    |                                                                                                    |                                                                                                    |                                                                                                    |
| K_Vorführtermin.pdf                                                                                                    |                                                                                                    | RG_1.png                            |                                                                                                    |                                                                                                    |                                                                                                    |                                                                                                    |                                                                                                    |
|                                                                                                    |                                                                                                    | PNG-Bild - 287 KB                   |                                                                                                    |                                                                                                    |                                                                                                    |                                                                                                    |                                                                                                    |
| isentationen                                                                                                    |                                                                                                    | Informationen                       |                                                                                                    |                                                                                                    |                                                                                                    |                                                                                                    | Weniger anzeigen                                                                                                    |
| 0222_Addresses.ppt                                                                                                    |                                                                                                    | Erstellt                            |                                                                                                    |                                                                                                    |                                                                                                    |                                                                                                    | Heute, 13:10                                                                                                    |
|                                                                                                    |                                                                                                    | Geändert                            |                                                                                                    |                                                                                                    |                                                                                                    |                                                                                                    | Heute, 13:10                                                                                                    |
| dere                                                                                                    |                                                                                                    | Inhalt erstellt                     |                                                                                                    |                                                                                                    |                                                                                                    |                                                                                                    | Heute, 13:10                                                                                                    |
| iles SOPP.zip                                                                                                    |                                                                                                    | Bildgröße                           |                                                                                                    |                                                                                                    |                                                                                                    |                                                                                                    | 1086×1526                                                                                                    |
| NConfig.ovpn                                                                                                    |                                                                                                    | Autroaung                           |                                                                                                    |                                                                                                    |                                                                                                    |                                                                                                    | 144×144                                                                                                    |
|                                                                                                    |                                                                                                    |                                     | Ď                                                                                                    | 0                                                                                                    | Θ                                                                                                    |                                                                                                    |                                                                                                    |
|                                                                                                    |                                                                                                    |                                     | Nach links                                                                                                    | Markierung                                                                                                    | Mehr                                                                                                    |                                                                                                    |                                                                                                    |
|                                                                                                    |                                                                                                    |                                     | arenen                                                                                                    |                                                                                                    |                                                                                                    |                                                                                                    |                                                                                                    |
|                                                                                                    |                                                                                                    |                                     |                                                                                                    |                                                                                                    |                                                                                                    |                                                                                                    |                                                                                                    |
| d i N                                                                                                    | ere<br>les SOPP.zip<br>iConfig.ovpn                                                                       | ere<br>les SOPP.zip<br>iConfig.ovpn | cre Ceändert<br>Inhalt erstellt<br>les SOPP.zip Bildgröße<br>iConfig.ovpn Auflösung                                                                                                    | ere Geändert Inhalt erstellt Bildgröße Bildgröße Geöngen Auflösung Geändert Inhalt erstellt Bildgröße Geöngen Auflösung Geöngen Auflösung Geöngen Geöngen Geöngeöngen Geöngeöngen Geöngen Geön | Geändert ere Inhait erstellt Bildgröße Auflösung Inhait erstellt Bildgröße Auflösung Inhait erstellt Bildgröße Auflösung Inhait erstellt Bildgröße Auflösung Inhait erstellt Bildgröße Bildgröße Bil | Geändert ere inhalt erstellt Bildgröße Auflösung IConfig.ovpn IConfig.ovpn IConfig. | Geändert ere Inhalt erstellt Bildgröße Auflösung IConfig.ovpn IConfig.ovpn IConfig.ovpn IConfig.ovpn ICOnfig.ovpn ICONFIG.ICONFIG.ICONF |

|        | 😑 🌒 Automatisches Sp                                                                                          | eichers 💵 🙆           | 887.             | C                                                                                                    |                                                                                                    |                                                                                                    |                                               | Export_Kredit                                                                                          | oren_Valba | H_230701_231231 -                                                                                                    |                     |                                                                                   |                                                                                         |                                                                                                    |                                                                                                    | Q                                                                                                    |
|--------|----------------------------------------------------------------------------------------------------|-----------------------|------------------|----------------------------------------------------------------------------------------------------|----------------------------------------------------------------------------------------------------|----------------------------------------------------------------------------------------------------|-----------------------------------------------|----------------------------------------------------------------------------------------------------|------------|----------------------------------------------------------------------------------------------------|---------------------|-----------------------------------------------------------------------------------|-----------------------------------------------------------------------------------------|----------------------------------------------------------------------------------------------------|----------------------------------------------------------------------------------------------------|----------------------------------------------------------------------------------------------------|
|        | rt Einfügen Zeichr                                                                                            | en Seitenlayout       | Formeln [        | Daten Überprüf                                                                                                    | en Ansicht                                                                                                    | Acrobat 🖓 Sie                                                                                       | wünschen                                      |                                                                                                    |            |                                                                                                    | -                   |                                                                                   |                                                                                         |                                                                                                    | 🖓 Kar                                                                                                    | mentare 🦪 Freigeb                                                                                                    |
|        | tigen<br>↓ Ausschneiden<br>↓ Kopieren ↓<br>Ggen<br>↓ Kopieren                                                 | Calibri (Textidirper) | • 10 • A*        | A = = =                                                                                                    | *• 8<br>0 0 0                                                                                                    | 3 Textumbruch +                                                                                     | en - E                                        | Randard<br>8 × % 9   1                                                                                 | · · · ·    | Bedingte Als Tabelle<br>unnationung formationen                                                                                  | Zalanformatvorlagan | Einfägen Lös                                                                      | ehen Formal                                                                             | ∑ Autodiumme v Av<br>T Rilbereich v Z<br>© Löschen v und                                                                                                    |                                                                                                    | Adobe PDF<br>rotation und tailen                                                                                                  |
|        | ‡ × √ fe                                                                                                    |                       |                  |                                                                                                    |                                                                                                    |                                                                                                    |                                               |                                                                                                    |            |                                                                                                    |                     |                                                                                   |                                                                                         |                                                                                                    |                                                                                                    |                                                                                                    |
|        | A 8<br>beaut_/Huglerbeaut_/Hugler<br>1600 GP H0<br>1600 GP H0<br>1600 MRN<br>1600 MRN<br>1600 MRN<br>1600 MRN | C<br>Leis             | , and the second | 1<br>Depart, Becknungsbecken, J<br>Al 1 Backburg<br>Al 1 Backburg<br>Al 1 Backburg<br>Al 1 Landschuftsechte<br>Die Backburg September 20 | 1<br>Deput, Hochevaglister, J.<br>05.07.2020<br>05.07.2020<br>21.07.2020<br>23.07.2020<br>23.07.2020<br>23.07.2020<br>23.07.2020<br>23.07.2020 | 5<br>33.06.2019<br>67.07.2019<br>01.07.2019<br>34.07.2019<br>25.06.2019<br>15.06.2019<br>15.06.2019 | 1<br>() () () () () () () () () () () () () ( | , Japan (Valuation<br>04.07.2020<br>04.08.2020<br>05.08.2020<br>05.08.2020<br>05.07.2020<br>05.07.2020 | , fore     | t Japan Jawa Kanakara<br>Alai Japan Kanakara<br>Alai Inenderinage<br>Alai Inenderinage<br>Alai Inenderinage<br>Alai Inenderinage | L<br>               | 12<br>Japan (Jerogdal<br>120000<br>127000<br>127000<br>127000<br>127000<br>127000 | 5<br>Japan Jintagila (1)<br>1122423<br>1022423<br>1022423<br>1022423<br>102257<br>10257 | 0<br>_Bayeri, Bringiki<br>18881 Isaahi<br>18881 Isaahi<br>18881 Isaahi<br>18882 Isaahi<br>18882 Isaahi<br>18882 Isaahi<br>18882 Isaahi<br>18882 Isaahi<br>18882 Isaahi | r 0.<br>Jeolikelista<br>Japat Godinkanellerbopst Jo<br>Riche & Dell Al Sannargemen<br>Gem Leiche Nei Al Sannargemen<br>Weispel under Allus Chastra-prom<br>Weispel under Allus Chastra-prom<br>Angleichtauw factor Disch | 5<br>Rectorper Joyant, Johnspiellungte<br>Mil. Jong<br>Mil. Jong<br>Mil. Jong<br>Mil. Jong<br>Mil. Jong<br>Mil. Jong<br>Mil. Jong |
|        |                                                                                                    |                       |                  |                                                                                                    |                                                                                                    |                                                                                                    |                                               |                                                                                                    |            |                                                                                                    |                     |                                                                                   |                                                                                         |                                                                                                    |                                                                                                    |                                                                                                    |
|        |                                                                                                    |                       |                  |                                                                                                    |                                                                                                    |                                                                                                    |                                               |                                                                                                    |            |                                                                                                    |                     |                                                                                   |                                                                                         |                                                                                                    |                                                                                                    |                                                                                                    |
|        |                                                                                                    |                       |                  |                                                                                                    |                                                                                                    |                                                                                                    |                                               |                                                                                                    |            |                                                                                                    |                     |                                                                                   |                                                                                         |                                                                                                    |                                                                                                    |                                                                                                    |
|        |                                                                                                    |                       |                  |                                                                                                    |                                                                                                    |                                                                                                    |                                               |                                                                                                    |            |                                                                                                    |                     |                                                                                   |                                                                                         |                                                                                                    |                                                                                                    |                                                                                                    |
|        |                                                                                                    |                       |                  |                                                                                                    |                                                                                                    |                                                                                                    |                                               |                                                                                                    |            |                                                                                                    |                     |                                                                                   |                                                                                         |                                                                                                    |                                                                                                    |                                                                                                    |
|        |                                                                                                    |                       |                  |                                                                                                    |                                                                                                    |                                                                                                    |                                               |                                                                                                    |            |                                                                                                    |                     |                                                                                   |                                                                                         |                                                                                                    |                                                                                                    |                                                                                                    |
| Beet + |                                                                                                    |                       |                  |                                                                                                    |                                                                                                    |                                                                                                    |                                               |                                                                                                    |            |                                                                                                    |                     |                                                                                   |                                                                                         |                                                                                                    |                                                                                                    |                                                                                                    |
|        | beett +                                                                                                    |                       |                  |                                                                                                    |                                                                                                    |                                                                                                    |                                               |                                                                                                    |            |                                                                                                    |                     |                                                                                   |                                                                                         |                                                                                                    |                                                                                                    |                                                                                                    |

Siehe auch weitere Hilfetexte: – <u>Kreditoren-Belege fotografieren</u>